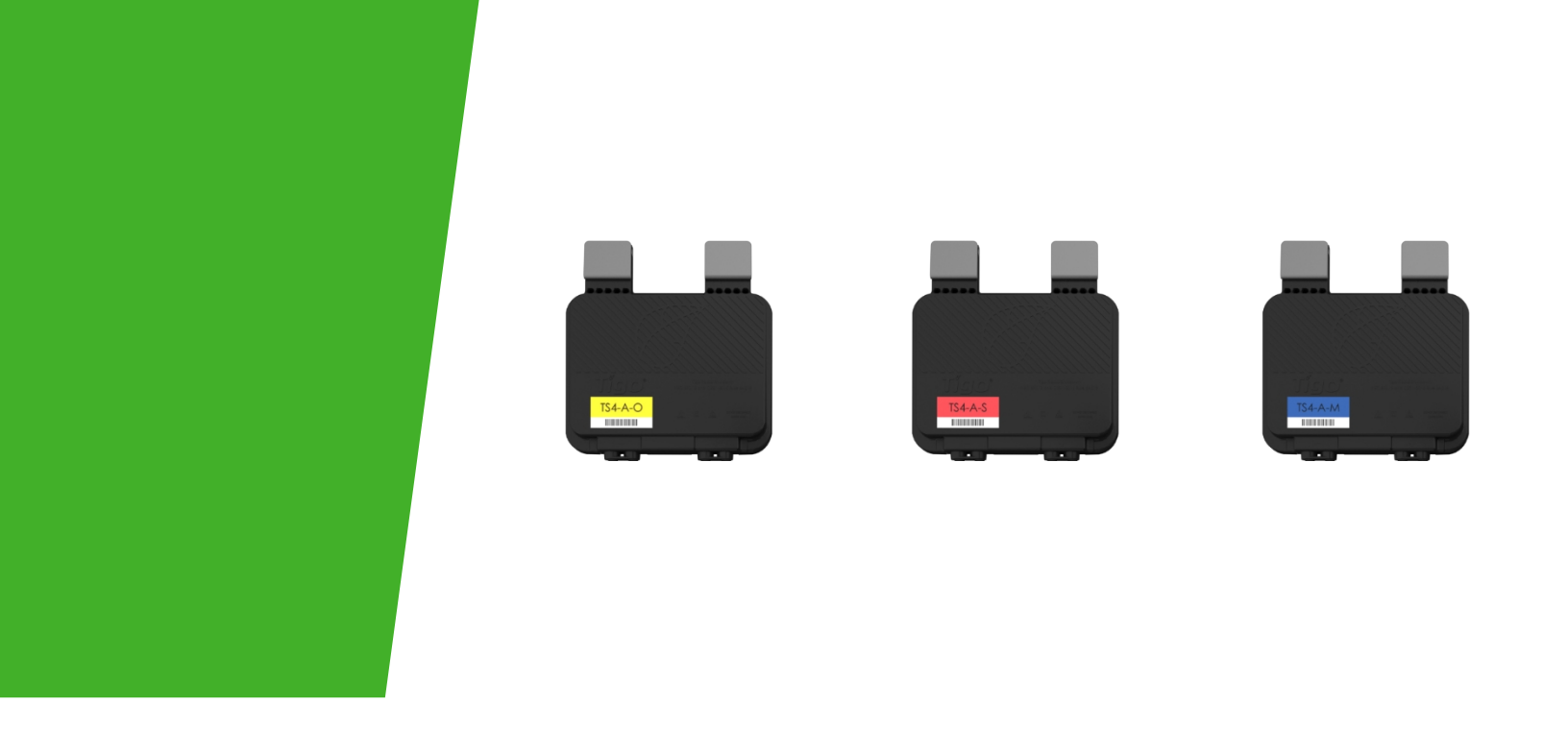

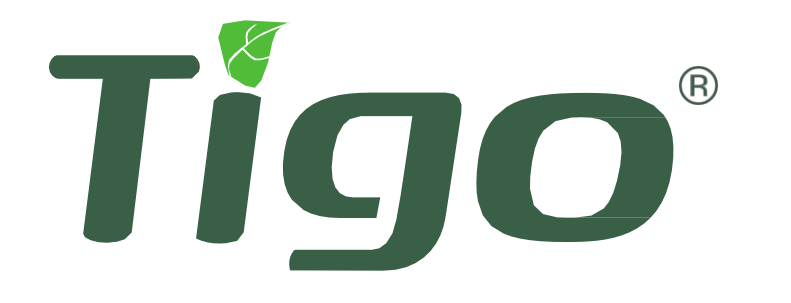

### Manual de instalare

TS4-A cu TAP și CCA

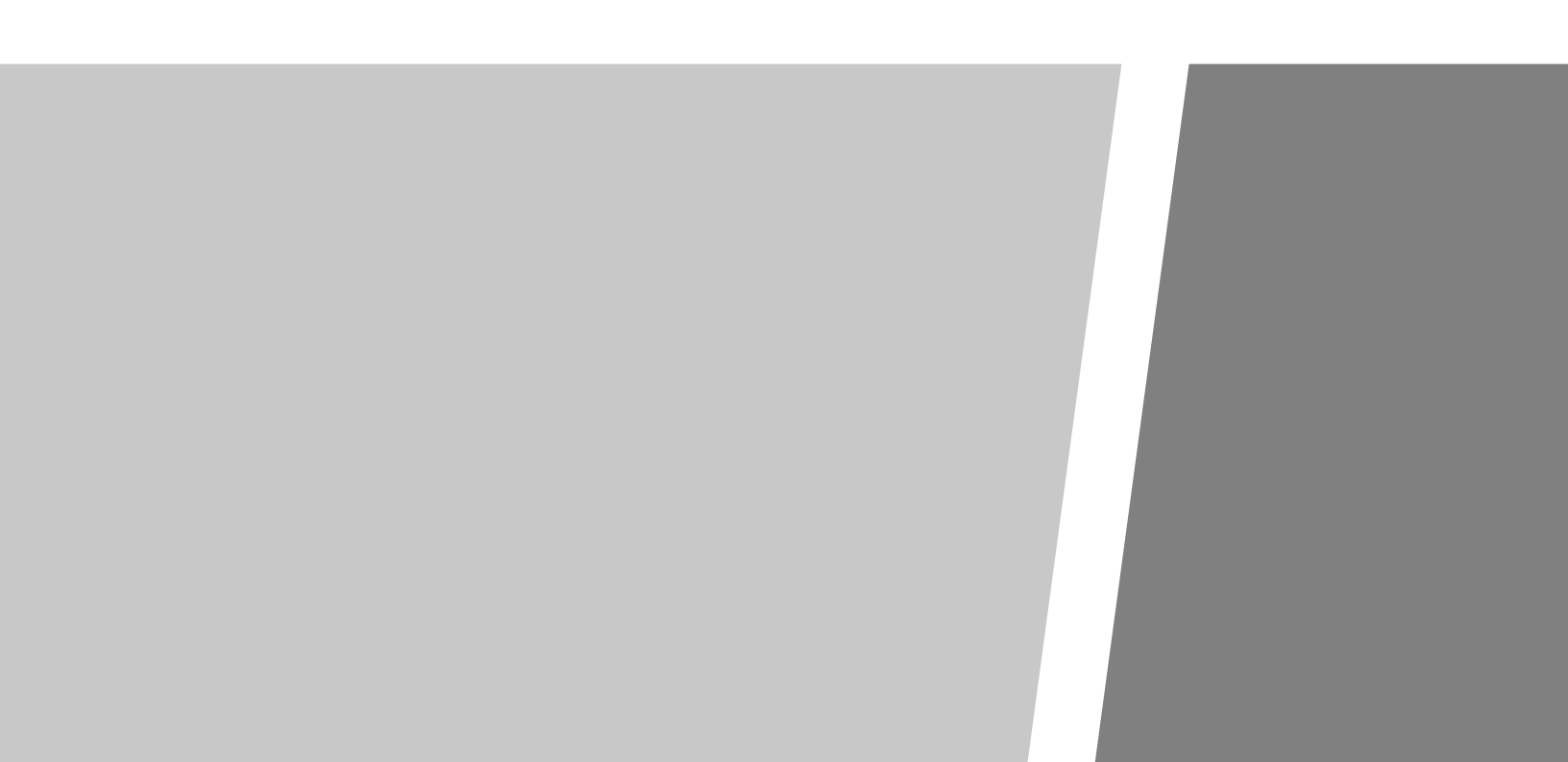

### INSTRUCȚIUNI IMPORTANTE DE SIGURANȚĂ

#### TENSIUNEA LETALĂ POATE FI PREZENTĂ ÎN ORICE INSTALAȚIE PV SALVAȚI

#### ACESTE INSTRUCȚIUNI

- Acest manual conține instrucțiuni importante pentru instalarea și întreținerea modelelor de produse Tigo TS4-A-O, TS4-A-S, TS4-A-M, Tigo Access Point (TAP), Cloud Connect Advanced (CCA) și aplicațiile mobile și software Tigo aferente.
- Risc de electrocutare, nu îndepărtați capacul, nu dezasamblați și nu reparați, în interior nu există piese care pot fi reparate de utilizator. Consultați personalul de service calificat.
- Înainte de a instala sau utiliza sistemul Tigo, vă rugăm să citiți toate instrucțiunile și marcajele de avertizare de pe produsele Tigo, secțiunile corespunzătoare din manualul invertorului, manualul de instalare a modulului fotovoltaic (PV) și alte ghiduri de siguranță disponibile.
- Nerespectarea acestor instrucțiuni poate duce la rănire sau deces, deteriorarea sistemului sau anularea garanției din fabrică.
- Pentru a reduce riscul de incendiu şi pericol de şoc, instalați acest dispozitiv cu respectarea strictă a Codului electric național (NEC) ANSI/NFPA 70 şi/sau a codurilor electrice locale. Atunci când matricea fotovoltaică este expusă la lumină, aceasta furnizează o tensiune continuă unităților Tigo TS4. Unitățile TS4 pornesc în starea "ON" și tensiunea lor de ieșire poate fi la fel de mare ca tensiunea de circuit deschis (voc) a modulului fotovoltaic atunci când sunt conectate la modul. Instalatorul trebuie să folosească aceeași precauție atunci când manipulează cablurile electrice de la un modul fotovoltaic cu sau fără unitățile TS4 conectate.
- Instalarea trebuie să fie efectuată numai de către profesionişti instruiți. Tigo nu își asumă răspunderea pentru pierderile sau daunele rezultate din manipularea, instalarea sau utilizarea necorespunzătoare a produselor.
- Îndepărtați toate bijuteriile metalice înainte de a instala unitățile Tigo TS4 pentru a reduce riscul de a intra în contact cu circuitele sub tensiune. Nu încercați să instalați în condiții meteorologice nefavorabile.
- Nu utilizați unitățile Tigo TS4 dacă acestea au fost deteriorate fizic. Verificați cablurile și conectorii existenți, asigurându-vă că sunt în stare bună și că sunt corespunzători ca putere. Nu puneți în funcțiune unitățile Tigo TS4 cu cabluri sau conectori deteriorați sau care nu corespund standardelor. Unitățile Tigo TS4 trebuie să fie montate la capătul superior al suportului pentru module fotovoltaice sau al sistemului de rafturi și, în orice caz, deasupra solului.
- Nu conectați sau deconectați sub sarcină. Oprirea invertorului și/sau a produselor Tigo poate să nu reducă acest risc. Condensatoarele interne din cadrul invertorului pot rămâne încărcate timp de câteva minute după deconectarea tuturor surselor de alimentare. Verificați dacă condensatorii s-au descărcat prin măsurarea tensiunii la bornele invertorului înainte de deconectarea cablurilor, dacă este necesară o intervenție de service. Așteptați 30 de secunde după activarea opririi rapide înainte de a deconecta cablurile de curent continuu sau de a opri deconectorul de curent continuu.
- Presupuneți întotdeauna că unitățile TS4 sunt în starea "ON" sau pot porni la repornire.
- CCA trebuie să se afle pe același circuit de branșament CA ca și invertorul pentru a îndeplini cerințele de oprire rapidă.

03/04/2021

# TABEL DE CONȚINUT

| Prezentare generală a sistemului Tigo                         | 4  |
|---------------------------------------------------------------|----|
| Funcțiile TS4 Flex MLPE                                       | 5  |
| Accesorii de comunicare                                       | 6  |
| Prezentare generală a sistemului: TS4-A                       | 7  |
| Note de instalare MLPE                                        | 8  |
| Proiectarea corzilor cu TS4-A                                 | 9  |
| TS4-A Instalare                                               | 10 |
| Instalație de comunicare                                      | 11 |
| Instalarea TAP -<br>Configurația rețelei                      | 12 |
| Exemplu de plasare TAP - Mesh                                 | 13 |
| Instalarea CCA                                                | 14 |
| Ghid privind starea LED-urilor CCA                            | 15 |
| Cablare CCA & TAP                                             | 16 |
| Schemă de cablare Modbus RS-485<br>& Șablon de configurare    | 17 |
| Configurare, înregistrare,<br>& Punerea în funcțiune          | 18 |
| Aplicația Tigo SMART                                          | 19 |
| Noțiuni introductive                                          | 20 |
| Selectați echipamentul                                        | 21 |
| Configurarea aspectului modulului                             | 22 |
| Conectarea CCA la smartphone                                  | 23 |
| Configurați setările de rețea -<br>Conectarea CCA la internet | 24 |
| Punerea în funcțiune a unităților TS4-A -<br>Run Discovery    | 24 |

| Anexă                                       | 25 |
|---------------------------------------------|----|
| Specificații tehnice -<br>TS4-A-M & TS4-A-S | 26 |
| Specificații tehnice - TS4-A-O              | 27 |
| Specificații tehnice -<br>CCA & TAP         | 28 |
| Testarea opririi rapide                     | 29 |
| Plasarea TAP - Legacy (Pre-Mesh)            | 30 |
| Diverse                                     | 31 |
| Instalare completă                          | 32 |

# PREZENTARE GENERALĂ A SISTEMULUI TIGO

Electronică de putere la nivel de modul:

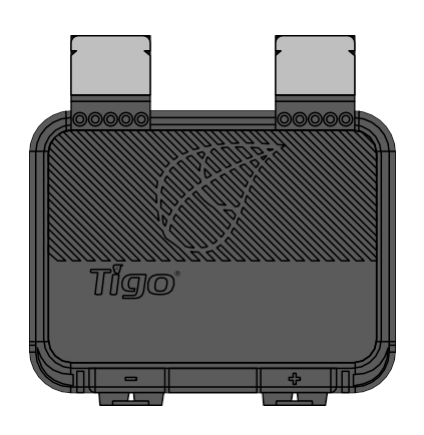

TS4-A

Platformă electronică inteligentă modulară

Accesorii de comunicare:

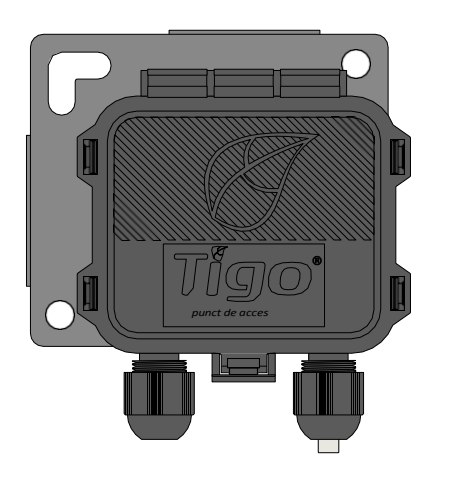

# Punctul de acces Tigo (TAP)

Dispozitiv de comunicare fără fir pentru funcții de monitorizare și siguranță

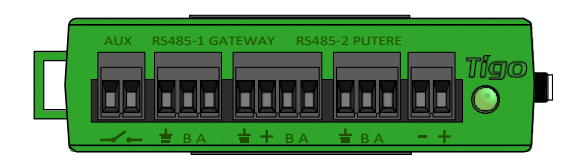

### Cloud Connect Advanced (CCA)

Înregistrator de date și control de oprire rapidă

### TS4 FLEX MLPE FUNCȚII

Platforma TS4 Flex MLPE are o funcționalitate incrementală. Selectați versiunea TS4 cu caracteristicile care răspund cel mai bine nevoilor proiectului dumneavoastră.

#### **MONITORIZARE**

TS4-A-M

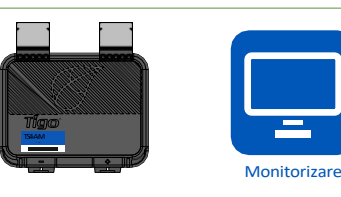

- Reducerea costurilor O&M
- Sincronizarea datelor PV-2.0
- Modul de urmărire a codurilor de bare

#### SIGURANȚĂ

TS4-A-S

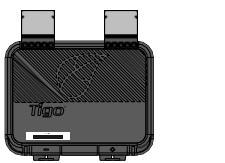

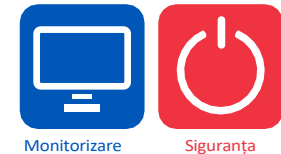

Integrarea CRM

Urmărirea garanției

Gestionarea flotei

- NEC 2017 & 2020 690.12 în conformitate cu închiderea rapidă
- Oprire automată sau manuală
  - Plus toate avantajele monitorizării

• Dezactivarea la nivel de modul

#### **OPTIMIZARE**

TS4-A-O

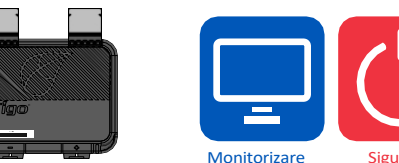

- Toleranță la umbrire și nepotrivire
- Randament energetic îmbunătățit
- Flexibilitate mai mare de proiectare

- Monitorizare
  - Maximizarea utilizării acoperișului
  - Plus toate avantajele siguranței și monitorizării

# COMUNICARE ACCESORII

RS485

terminal

Presa de cablu

bloc

### Punctul de acces Tigo (TAP)

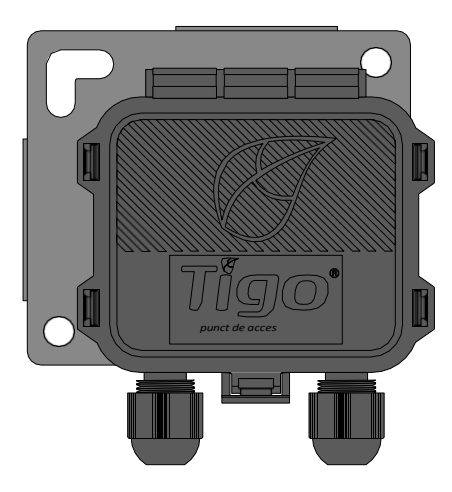

Configurația rețelei:

- 300 de unități TS4 per TAP
- 900 unități TS4 per CCA
- 7 TAP per CCA

#### Configurație tradițională:

• La fel ca Gateway, a se vedea apendicele pentru mai multe detalii

Port RS485

3<sup>rd</sup> părți

pentru dispozitive <sup>cu</sup>

### Cloud Connect Advanced (CCA)

- CCA este necesar pentru monitorizare și oprire rapidă
- CCA este opțional pentru optimizare și șiruri lungi
- Instalați lângă invertor cu acces la curent alternativ și internet
  - Ethernet și Wi-Fi sunt încorporate

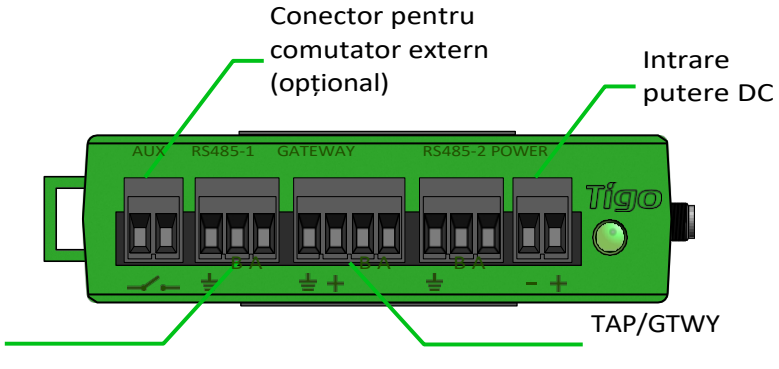

Raza de acțiune fără fir:

----

 33ft (10m) max. între TAP și cea mai apropiată unitate TS4

đ

THE

- + B

 115ft (35m) max. între TAP și cea mai îndepărtată unitate TS4 cu plasă

Conectar

e rapidă

120Ω

rezistor

# SISTEM PREZENTARE GENERALĂ: TS4-A

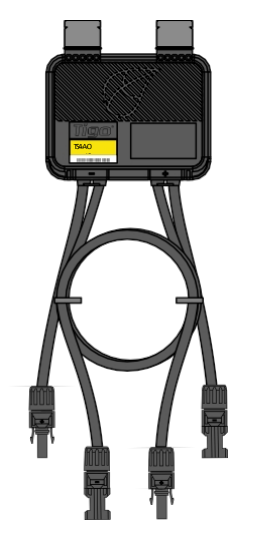

### TS4-A

- Suportul se fixează pe rama modulului fără unelte
- Intrările TS4-A se conectează la cutia de joncțiune a modulului, leșirile TS4-A sunt conectate în serie pentru a forma un șir
- Nu este necesară o împământare suplimentară

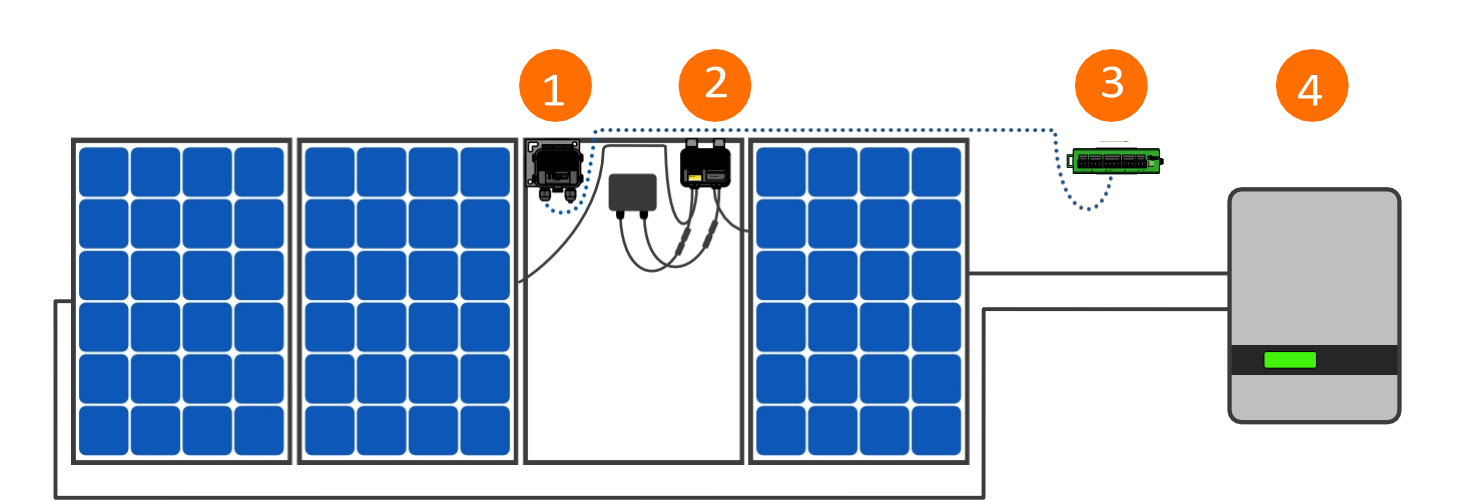

- 1. Punctul de acces Tigo (TAP)
- 2. TS4-A instalat pe modul standard
- 3. Cloud Connect Advanced (CCA)
- 4. Invertor

#### Notă: conectați modulele la intrările TS4-A înainte de a conecta ieșirile

- Montarea TS4-A este recomandată în partea superioară dreaptă, după cum se arată, dar poate fi plasată în partea superioară stângă dacă este necesar (din cauza constrângerilor de raft, etc.)
- Garniturile de cablu TS4-A nu trebuie să fie orientate în sus
- Lăsați spațiu liber între modulul fotovoltaic și suprafața de montare pentru circulația aerului în jurul TS4-A
- Nu forați găuri de montare suplimentare în cadru sau în suportul metalic

### NOTE DE INSTALARE MLPE

- Notă: Următoarele produse TS4 sunt livrate în ON:
  - TS4-M, TS4-S, TS4-O
  - TS4-A-M, TS4-A-S, TS4-A-O
- La expunerea modulului fotovoltaic la lumina soarelui, este prezentă o tensiune ridicată. Manipulați cu măsurile de precauție corespunzătoare.
- Funcția de optimizare nu necesită CCA & TAP pentru funcționare.
- Pentru a activa funcțiile de monitorizare și siguranță:
  - Colectați eticheta cu cod de bare detașabilă TS4, instalați și puneți în funcțiune cu CCA & TAP.

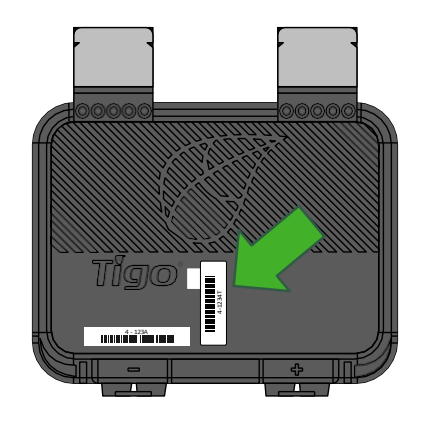

Specificațiile cadrului modulului pentru montarea TS4-A:

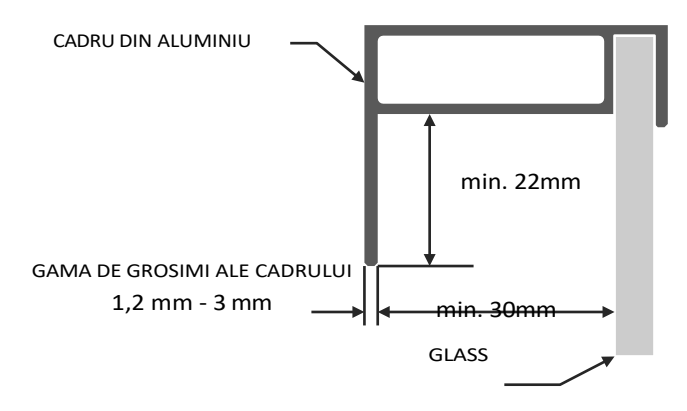

În cazul unităților suplimentare, nerespectarea secvenței pașilor de instalare poate duce la deteriorarea TS4 care nu este acoperită de garanție.

### **PROIECTARE DE COARDE CU TS4-A**

#### TS4-A-M: MONITORIZARE:

Reguli standard pentru lungimea și designul corzilor. Necesită CCA și TAP pentru monitorizare.

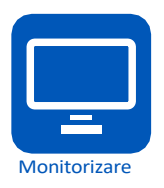

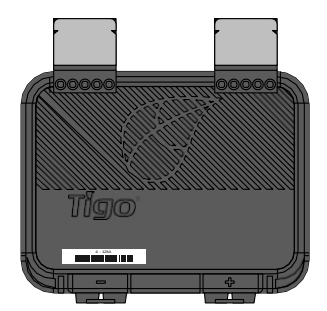

#### TS4-A-S: SIGURANȚĂ:

Reguli standard pentru lungimea și designul corzilor. Necesită CCA și TAP pentru monitorizare și oprire rapidă.

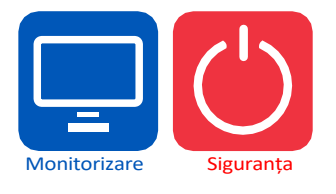

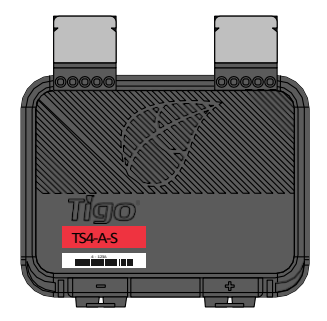

#### TS4-A-O: OPTIMIZARE:

Reguli standard pentru lungimea șirurilor de caractere Proiectare flexibilă (orientări mixte, șiruri de lungime inegală în paralel) Toleranță la u nepotrivire

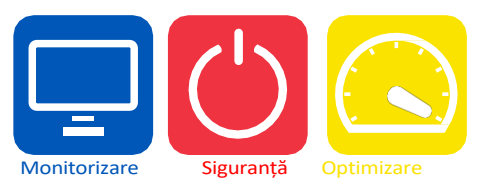

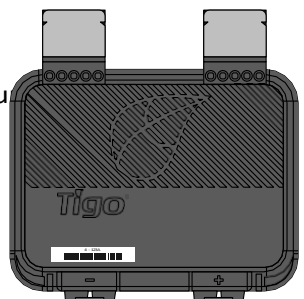

### **INSTALARE TS4-A**

Modulele standard pot fi echipate cu unități suplimentare TS4-A, după cum se arată mai jos.

Conectați întotdeauna modulele la intrările TS4-A înainte de a conecta ieșirile.

Fiecare TS4-A trebuie să aibă un modul fotovoltaic conectat la intrările sale <u>înainte de a</u> conecta ieșirile unităților TS4-A în serie.

Pentru a deconecta TS4-A de la un modul, deconectați ieșirile TS4-A de la șir înainte de a deconecta intrările TS4-A de la cutia de joncțiune a modulului.

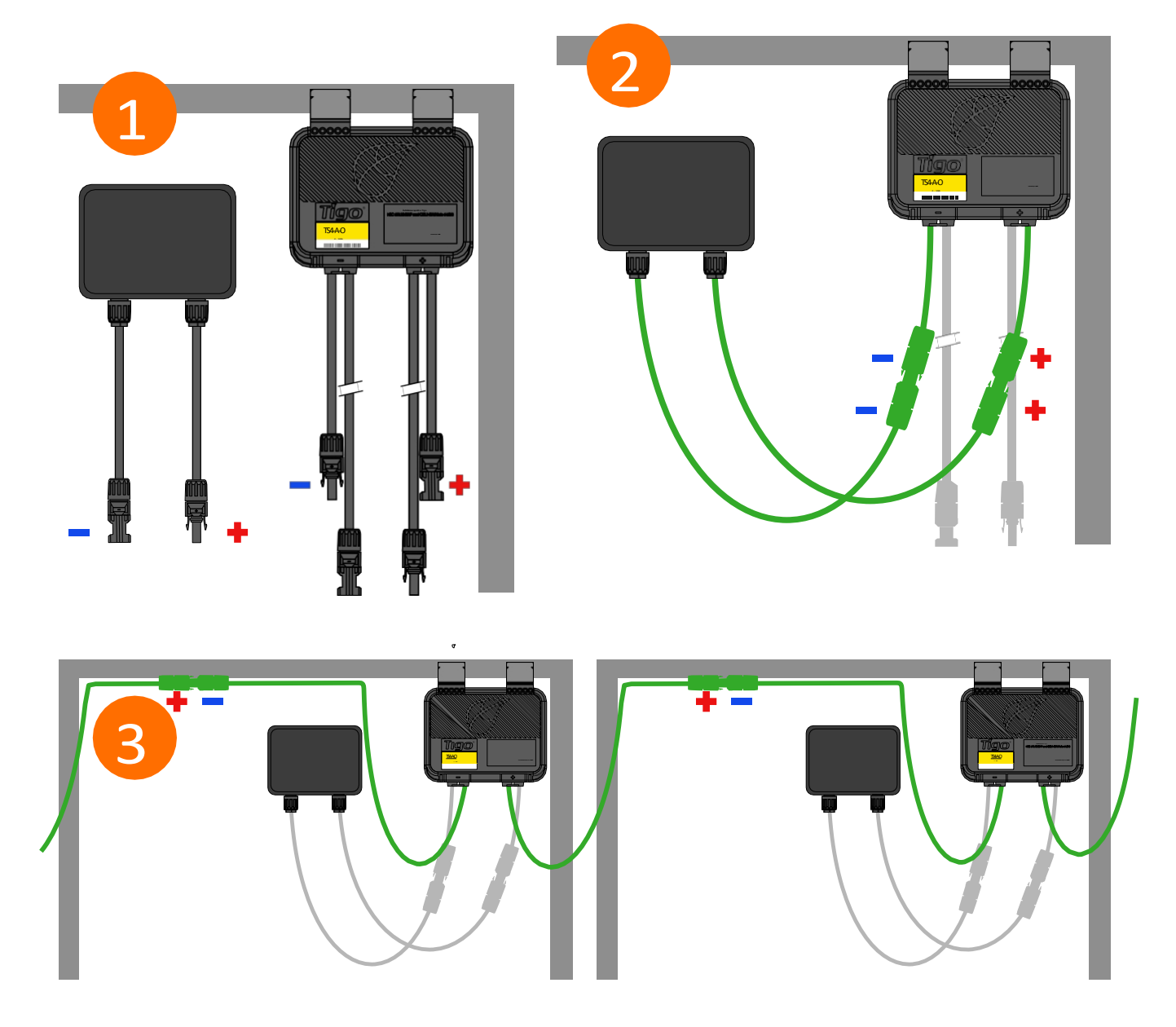

# COMUNICARE INSTALARE

#### **REGULI DE PROIECTARE A COMUNICĂRII**

#### CONFIGURARE PLASĂ

- 300 de unități TS4 per TAP
- 900 de unități TS4 per CCA
- 7 TAP per CCA
- 33ft (10m) max. între TAP și cea mai apropiată unitate TS4
- 115ft (35m) rază maximă de acțiune fără fir folosind mesh
  - Nu mai mult de 10 m între unitățile TS4 de pe aceeași TAP

#### • CONFIGURAȚIE TRADIȚIONALĂ

- 120 de unități TS4 per TAP
- 360 unități TS4 per CCA
- 7 TAP per CCA
- Rază de 15 m (50 ft) cu linie de vizibilitate între TAP și toate unitățile TS4

Raza de acțiune a semnalului wireless poate fi afectată de obstacolele solide ns. Consultați <u>Ghidul de amplasare TAP</u> pentru mai multe informații.

#### NOTE

- Toate unitățile TS4 din același șir trebuie să fie atribuite aceluiași CCA.
- Pentru informații suplimentare despre design, faceți <u>clic aici</u>.

#### CALCULATOR CCA și TAP

 Pentru a estima numărul de CCA și TAP necesare pentru proiectul dumneavoastră, <u>faceți clic aici</u>.

### INSTALAREA ROBINETULUI -CONFIGURAREA REȚELEI

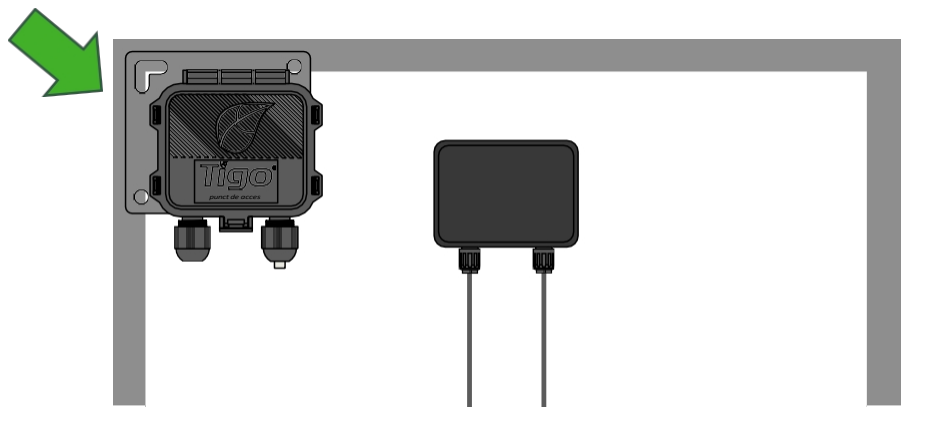

TAP se atașează la rama modulului cu ajutorul suportului încorporat. Orificiile de montare sunt disponibile și în cazul modulelor fără ramă.

Plasați TAP la 10 m de orice unitate TS4 din rețea, cu o distanță maximă de 10 m între unitățile TS4 și 35 m de la TAP la cea mai îndepărtată unitate TS4.

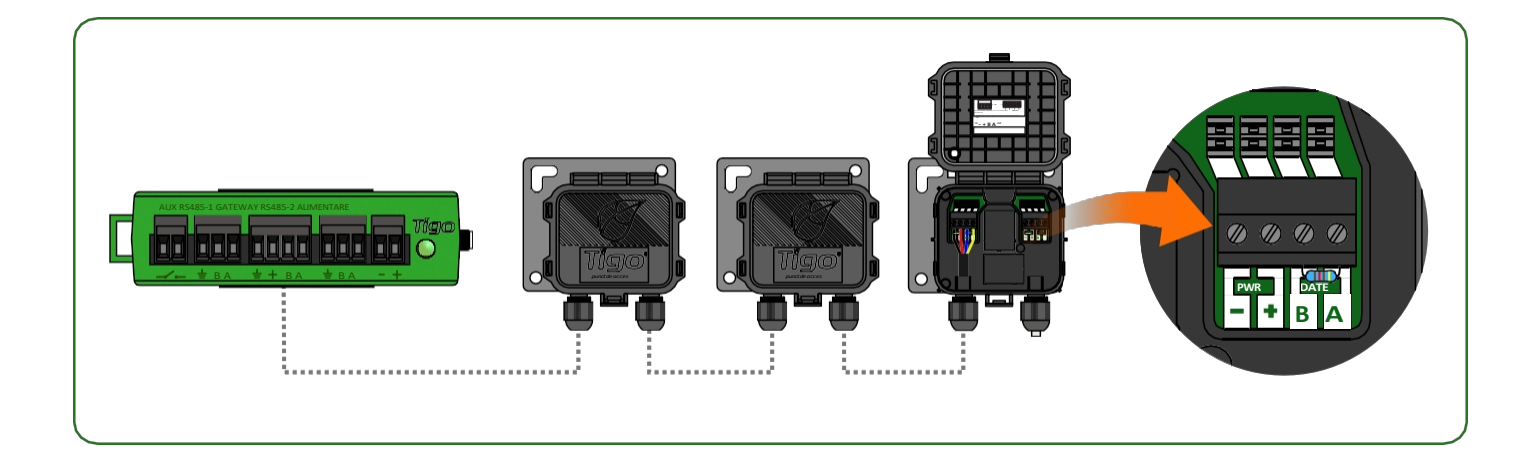

Conectați mai multe unități TAP în serie și lăsați rezistorul de terminare numai în TAP final. Utilizați un cablu RS485 cu 4 conductoare (18-22 AWG) între TAP și CCA. Faceți clic

aici pentru mai multe informații privind amplasarea TAP.

# **EXEMPLU DE PLASARE A ROBINETULUI - PLASĂ**

230ft (70m) max

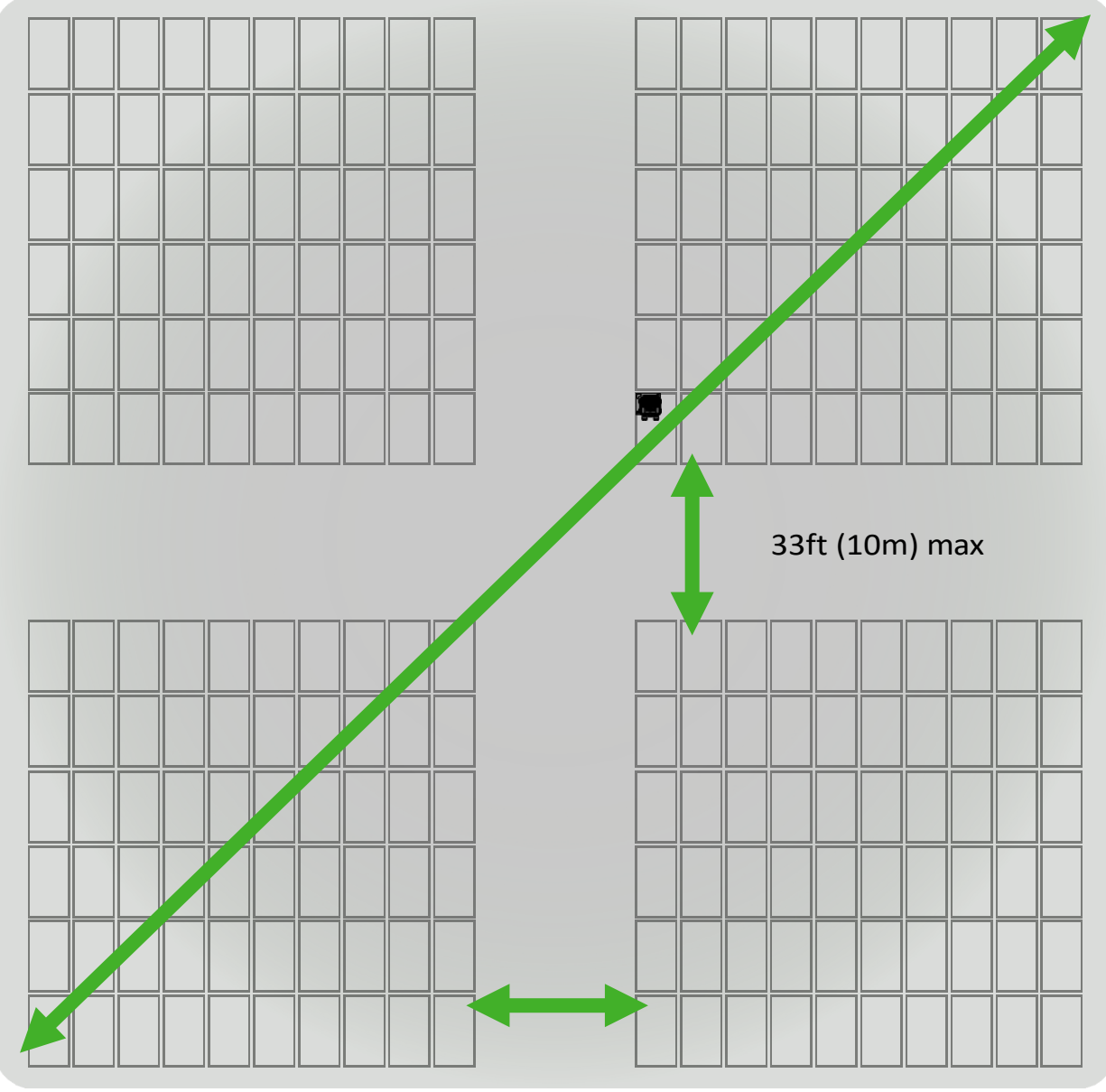

33ft (10m) max

Plasați TAP la mai puțin de 10 m de orice unitate TS4 din rețea.

Distanță maximă de 10 m între unitățile TS4 care aparțin unui singur TAP. Distanță maximă de 35m (115ft) între TAP și cea mai îndepărtată unitate TS4. Conectați mai multe TAP-uri în serie pentru matrice mai mari.

### CCA INSTALARE

- CCA este necesar pentru monitorizare și oprire rapidă
- Opțional pentru optimizare și șiruri lungi
- Instalați lângă invertor cu acces la curent alternativ și internet
  - Ethernet și Wi-Fi sunt încorporate

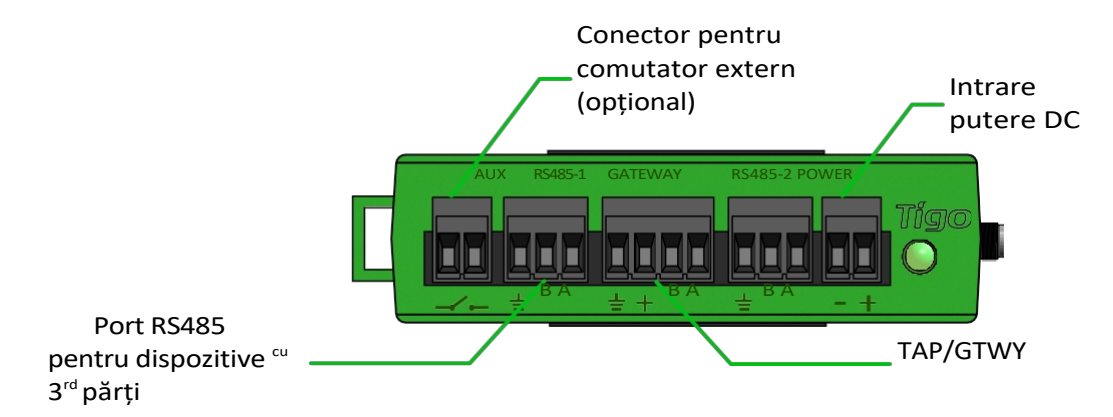

#### CCA și TAP sunt necesare pentru controlul opririi rapide

Instalați CCA pe același serviciu principal AC ca și invertorul pentru activare automată în cazul pierderii rețelei AC

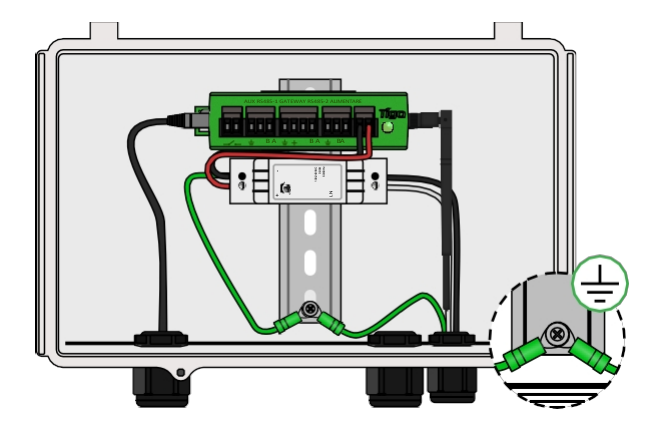

CCA cu sursă de alimentare pentru șină DIN

- Conectați cablurile DC de la sursa de alimentare la CCA
- Conectați firele de împământare AC și DC la șina DIN
- Conectați intrarea de curent alternativ la sursa de alimentare

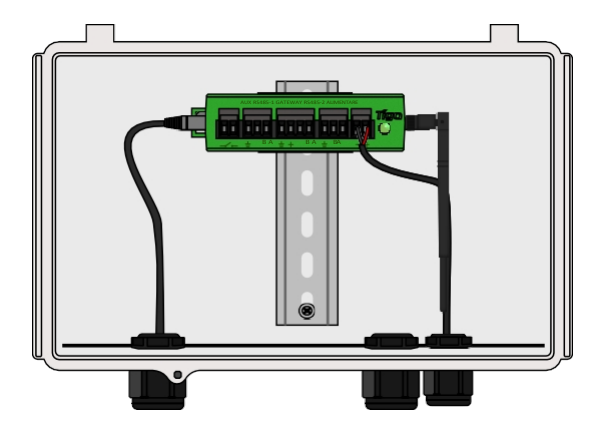

CCA cu transformator DC

• Conectați cablurile DC de la sursa de alimentare la CCA

#### Finalizați conexiunile cablurilor TAP înainte de pornirea CCA

### **GHID DE STARE A LEDURILOR CCA**

#### Auto PV-Off

 Un LED roşu şi galben intermitent indică faptul că sistemul a intrat automat în modul PV-Off.

#### Eroare

 Un LED roşu aprins indică faptul că procesul de descoperire a eşuat sau că CCA nu se poate conecta la serverul Tigo. În caz de erori, conectați-vă la CCA utilizând aplicația mobilă pentru mai multe detalii.

#### Utilizator PV-Off

 Un LED verde și galben intermitent indică faptul că modul PV-Off a fost activat manual.

#### Avertisment

Sistem OK

 Un LED galben fix indică faptul că: Descoperirea nu a fost rulată, Descoperirea a fost finalizată, dar nu a găsit toate TAP-urile sau unitățile TS4 așteptate sau CCA nu poate încărca date. Conectați-vă la CCA utilizând aplicația Tigo SMART pentru mai multe detalii.

#### Aplicația SMART Activitate

 Un LED verde intermitent indică faptul aplicația mobilă este conectată la CCA și este utilizată în mod activ.

#### Descoperire

- Un LED galben intermitent indică faptul că CCA scanează pentru TAP și unități TS4 (parte a procesului de punere în funcțiune).

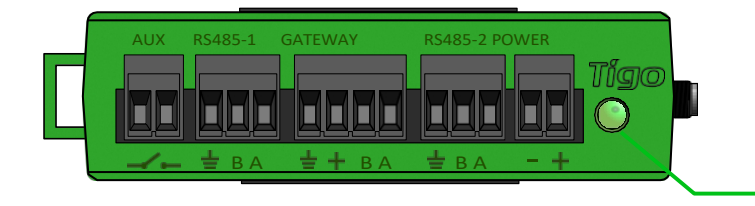

Un LED verde continuu indică faptul că descoperirea este completă și a găsit toate TAP-urile și unitățile TS4 așteptate, iar CCA se

poate conecta la serverul Tigo.

#### Oprire / Fără stare

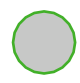

 Un LED neiluminat indică faptul că CCA este oprit.

LED de stare

### **CABLARE CCA & TAP**

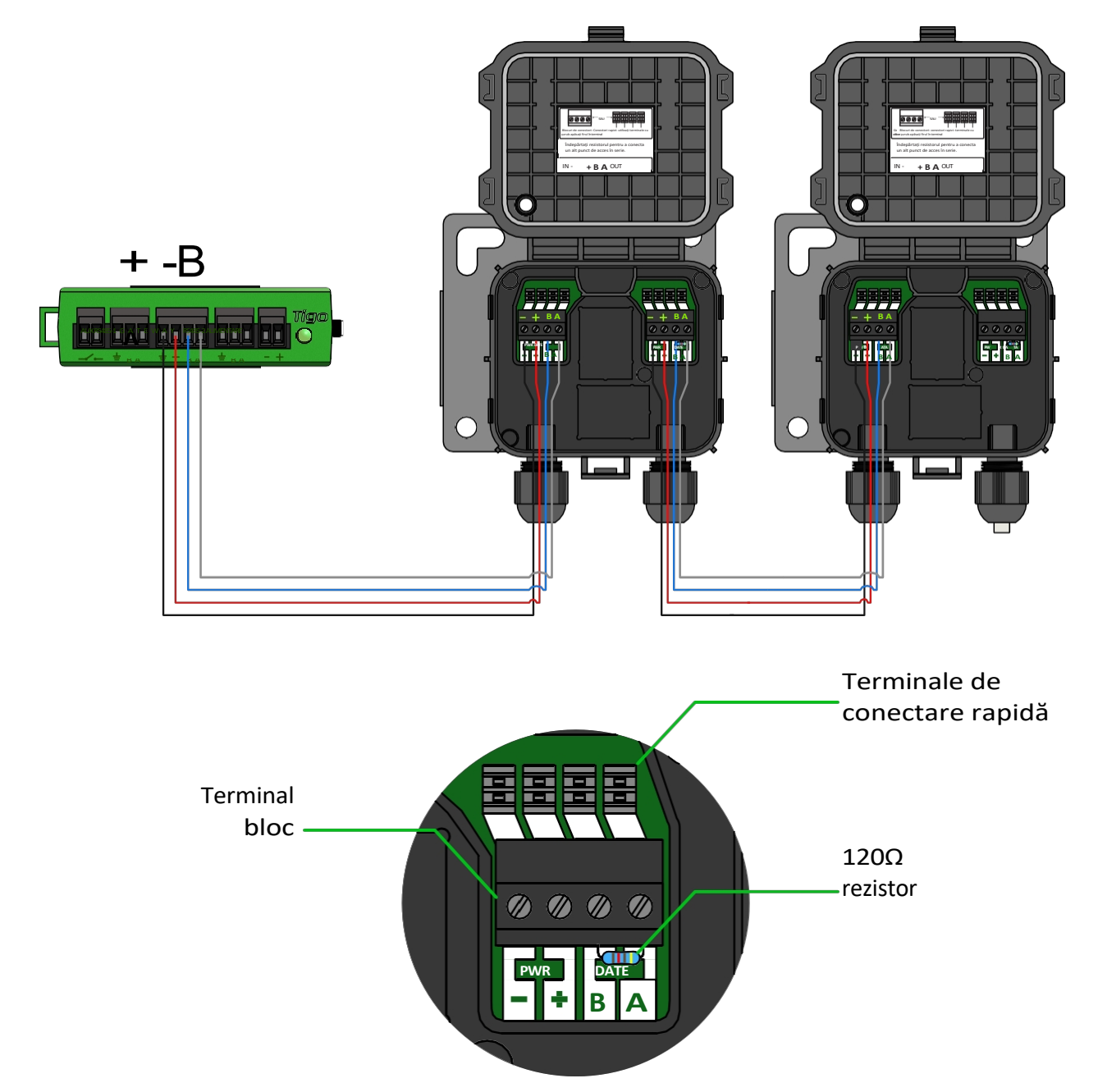

Conectați mai multe unități TAP în serie și lăsați rezistorul de terminare numai în TAP final.

Dacă utilizați conectori rapizi, scoateți blocul terminal din TAP și îndepărtați aproximativ 3 cm de izolație de la capătul cablului.

Utilizați o șurubelniță mică cu cap plat pentru a introduce conductorii în conectorii rapizi. Conductoarele individuale nu necesită capete despicate.

#### Conectați toate cablurile de comunicații înainte de a porni CCA.

### SCHEMĂ DE CABLARE ȘI ȘABLON DE CONFIGURARE MODBUS RS-485

- Până la 32 de dispozitive Modbus RS-485 pot fi conectate la un singur Cloud Connect/CCA
- Toate dispozitivele trebuie să aibă o adresă Modbus unică
- Toate dispozitivele conectate în serie trebuie să aibă aceleași setări pentru rata de baud, paritate și bit de oprire
- Verificați manualul dispozitivului pentru setările Modbus

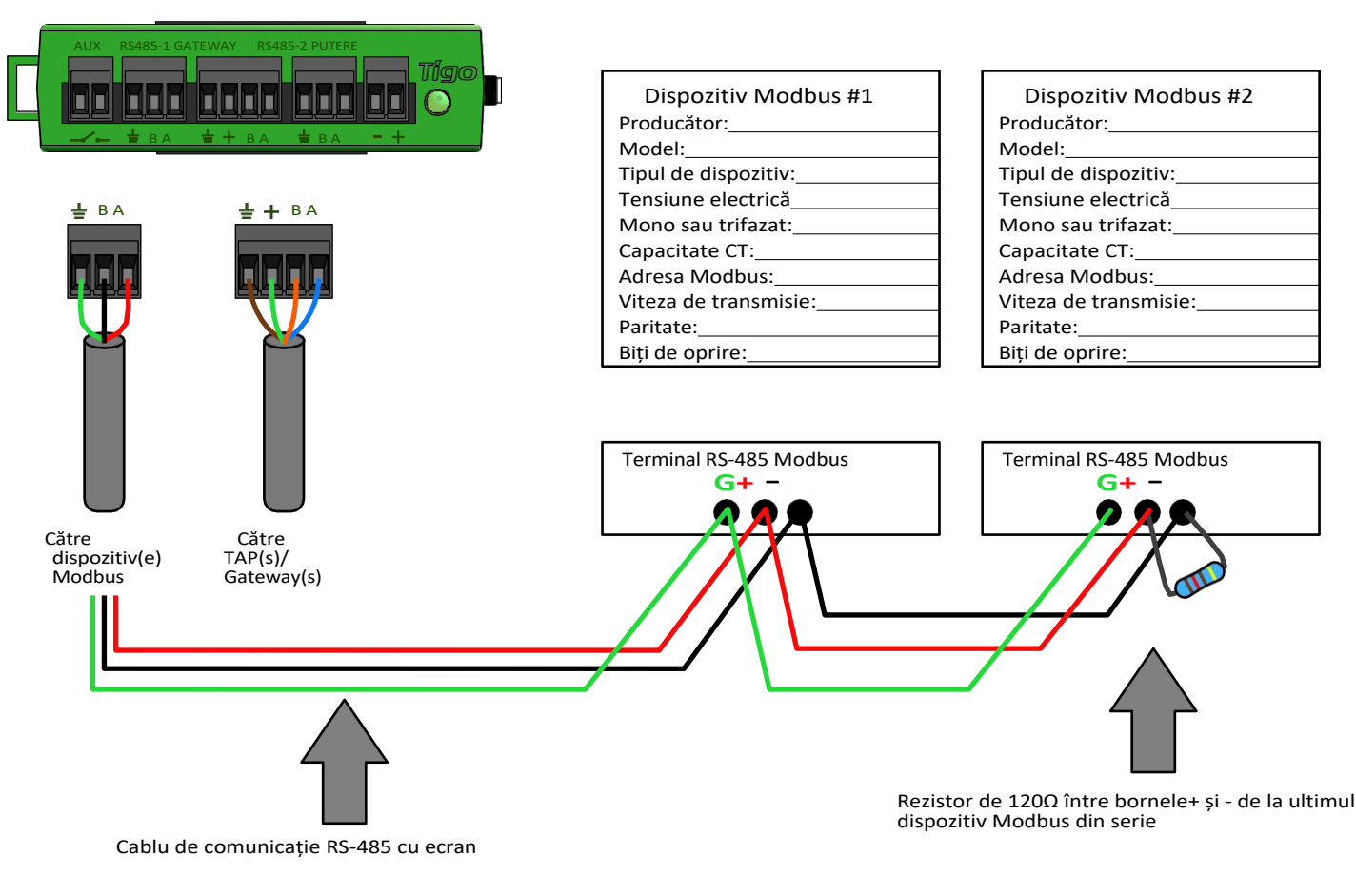

Cloud Connect Advanced (CCA)

Faceți clic aici pentru mai multe informații despre configurarea invertoarelor, contoarelor și senzorilor17

### CONFIGURARE, ÎNREGISTRARE ȘI PUNERE ÎN FUNCȚIUNE

- Pentru sistemele rezidențiale, efectuați configurarea, înregistrarea și punerea în funcțiune prin intermediul aplicației Tigo SMART App.
- Pentru sistemele nerezidențiale, efectuați configurarea site-ului online la https://smart.tigoenergy.com.

#### Procedură recomandată:

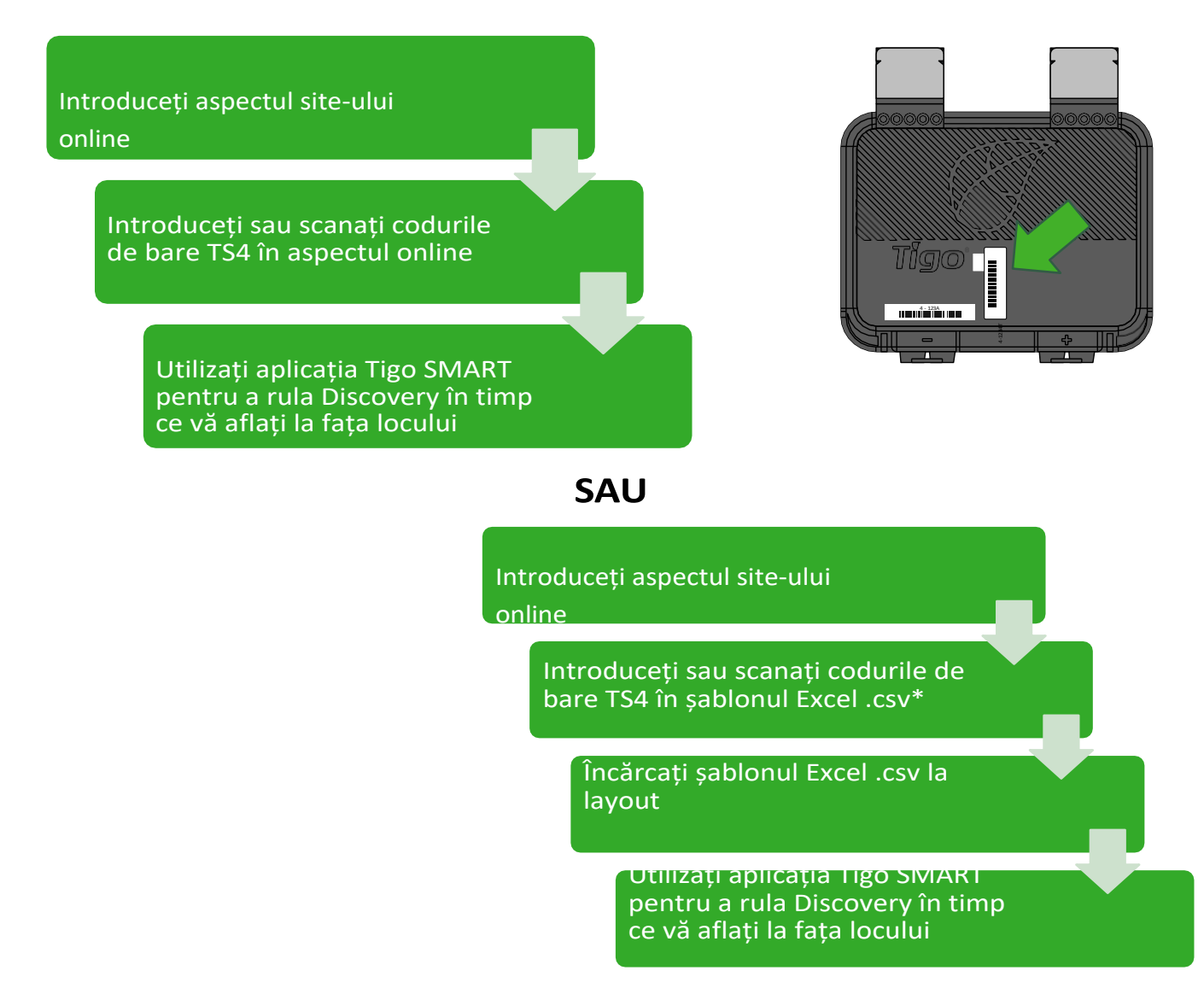

# TIGO SMART APP

#### *Punerea în funcțiune a unui sistem nou cu ajutorul aplicației Tigo App 3.0*

Utilizați aplicația Tigo SMART pentru a:

- Creați un sistem
- Introduceți informațiile proprietarului
- Introduceți tipurile de invertoare și module
- Configurați aspectul și scanați codurile de bare
- Configurarea rețelei
- Comisia Tigo hardware
- Monitorizarea producției

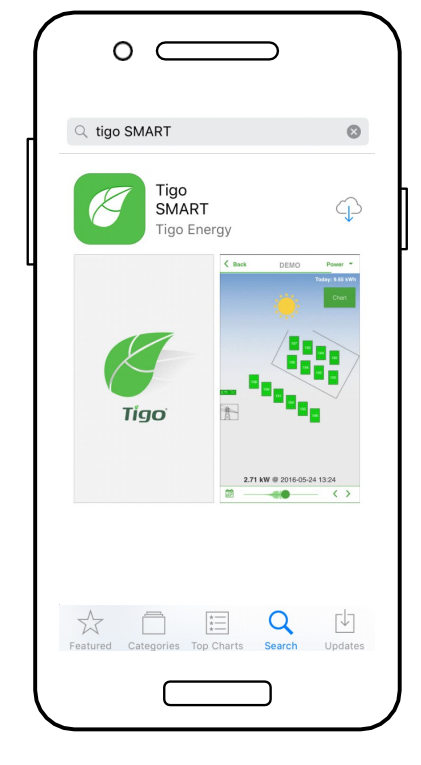

Instalați "Tigo SMART" din App Store sau Google Play

# ÎNCEPUT

#### Necesită conexiune activă de date mobile

Dacă nu aveți un cont de instalare, atingeți "Înscriere" pentru a crea un cont nou. Toate sistemele De asemenea, datele pot fi accesate și editate aici: <u>smart.tigoenergy.com</u>

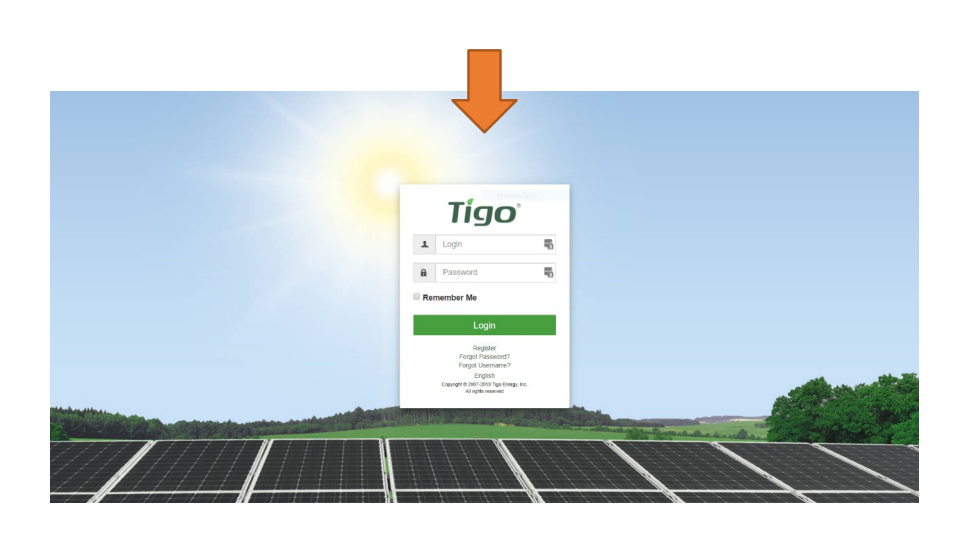

Pentru a continua cu o nouă instalare, atingeți '+ ' în partea dreaptă sus a ecranului

Pentru deservirea sau monitorizarea unui sistem existent care a fost deja configurat, apăsați pe sistemul respectiv din listă

Introduceți un nume și o adresă pentru noul sistem și creați un cont de utilizator pentru proprietarul sistemului

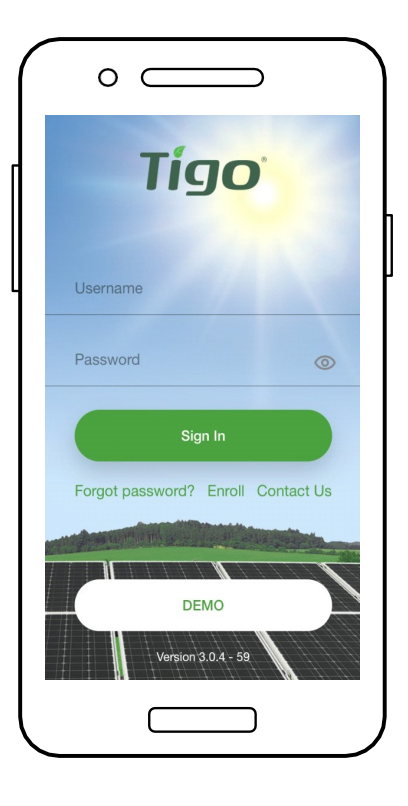

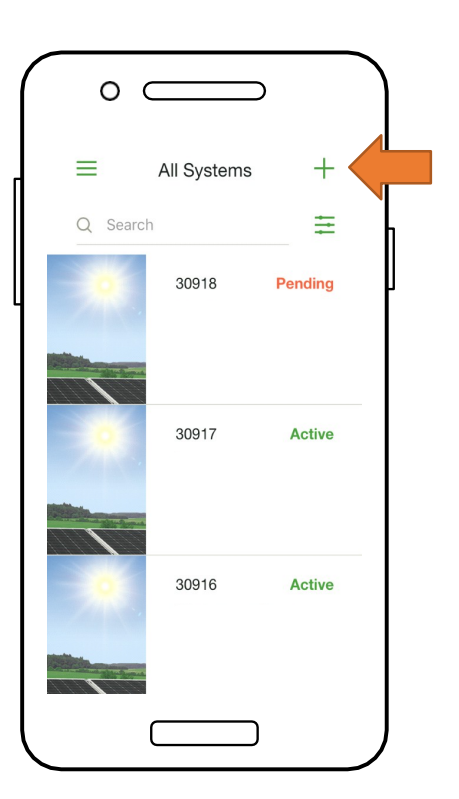

# SELECTAȚI ECHIPAMENTUL

#### Necesită conexiune activă de date mobile

- Mergeți la "Selectați echipamentul
- Atingeți '+ ' în partea dreaptă sus a ecranului pentru a adăuga echipament
- Alegeți modelul invertorului, numărul de MPPT-uri și CCA-ul asociat
- Selectați producătorul și modelul modulelor fotovoltaice
- <u>Notă:</u> Dacă utilizați un invertor sau un modul care nu se află în listă, faceți clic pe semnul '+ ' din colțul din dreapta sus

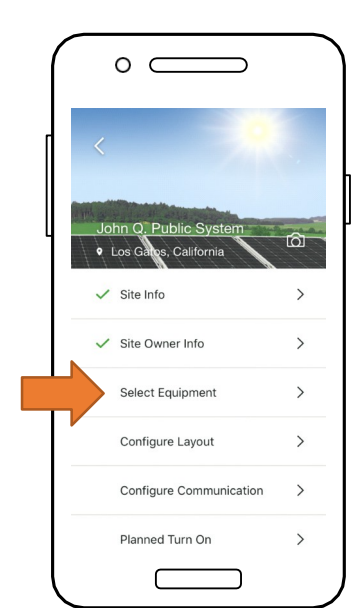

| ( | C  |                     |      |
|---|----|---------------------|------|
| ſ | <  | Equipment           | +    |
| l |    |                     | J    |
|   |    |                     |      |
|   | Та | p "十" to add equipm | nent |
|   |    |                     |      |
|   |    |                     |      |
|   |    |                     |      |

- Plasați CCA atingând o poziție pe grila de dispunere
- Atingeți "Plasați" lângă un tip de echipament pentru a-l plasa pe grilă
- Se repetă pentru toate CCA și invertoare

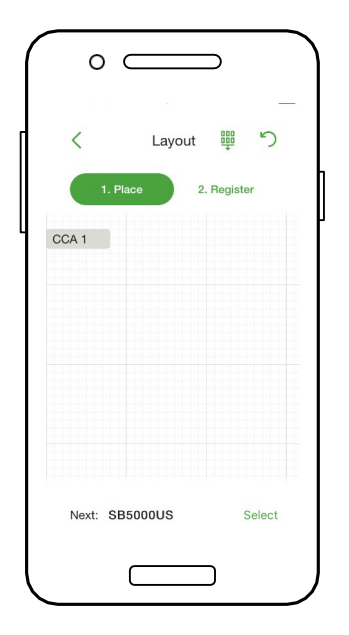

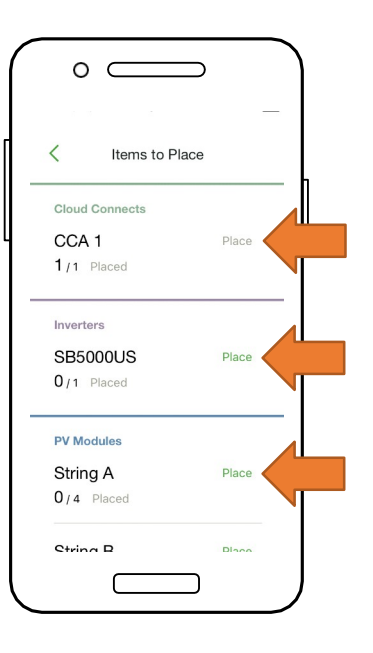

# **CONFIGURAȚI ASPECTUL MODULULUI**

#### Necesită conexiune activă de date mobile

- Plasați modulele în grila Layout în funcție de amplasarea lor fizică la fața locului
- <u>Notă:</u> Asortarea hărții fizice a sistemului este opțională, dar îmbunătățește aspectul acestuia în portalul de monitorizare și facilitează întreținerea
- Atingeți și trageți pentru a schimba poziția unui element plasat
- Atingeți "Înregistrare" pentru a începe introducerea codurilor de bare TS4

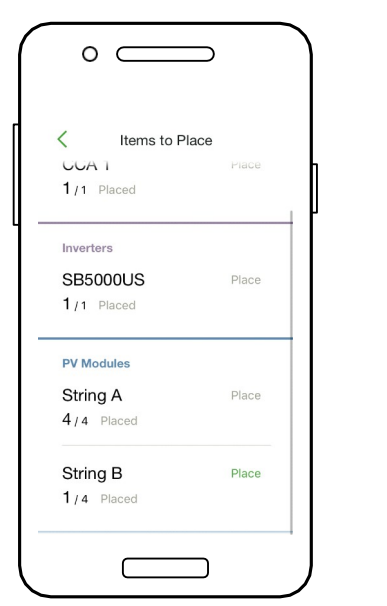

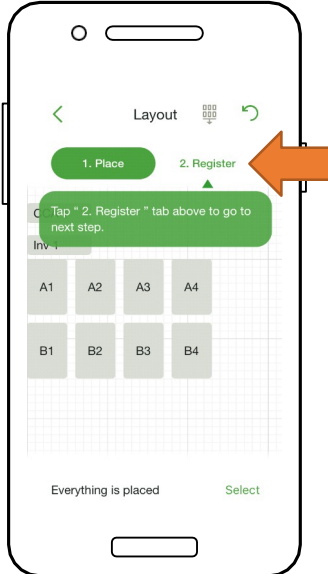

- Plasați CCA atingând o poziție pe grila de dispunere
- Atingeți "Plasați" lângă un tip de echipament pentru a-l plasa pe grilă
- Se repetă pentru toate CCA și invertoare

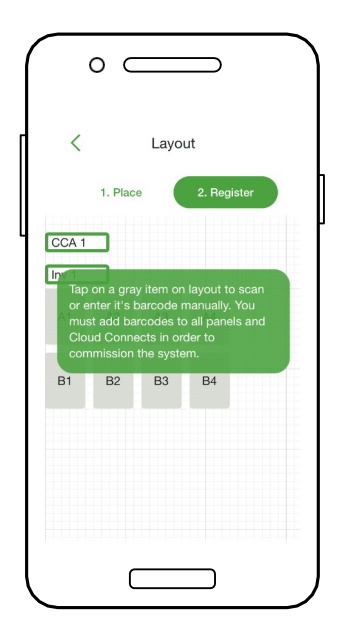

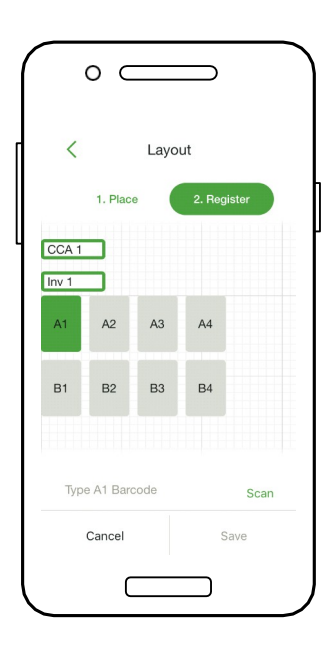

# CONECTAȚI CCA LA SMARTPHONE

Nu este necesară o conexiune de date mobile

- Pentru a conecta smartphone-ul la CCA prin **Bluetooth**, atingeți numărul de serie al CCA cu care doriți să vă conectați
- <u>Notă:</u> Utilizați aplicația Tigo Smart App pentru împerecherea cu CCA, în locul ecranului de împerechere Bluetooth al telefonului
- Odată conectat la CCA, atingeți "Next" pentru a continua

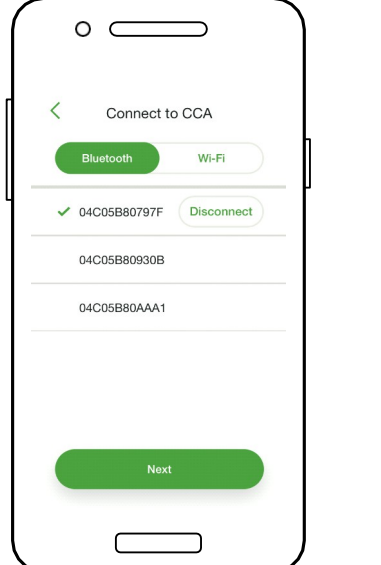

| Wi-Fi called SM-XXXXXXXXXXXX<br>ect to it and return to this app.<br>press "Next" button below.<br>-04C05B80797F<br>nected To | DI 1 1                                                                                               |
|----------------------------------------------------------------------------------------------------|----------------------------------------------------------------------------------------------------|
| WI-Fi called SM-XXXXXXXXXXX<br>ect to it and return to this app.<br>press "Next" button below.<br>-04C05B80797F<br>eacted To  |                                                                                                    |
| -04C05B80797F<br>nected To                                                                                                    | d Wi-Fi called SM-XXXXXXXXXX<br>nnect to it and return to this app.<br>en press "Next" button below. |
| nected To                                                                                                    | M-04C05B80797F                                                                                       |
|                                                                                                    | nnected To                                                                                           |
|                                                                                                    |                                                                                                    |

- Pentru a conecta smartphone-ul la CCA prin Wi-Fi, alegeți conexiunea Wi-Fi a CCA în setările telefonului
- <u>Notă:</u> Utilizarea conexiunii Wi-Fi deconectează smartphone-ul de la rețeaua Wi-Fi locală
- Odată conectat la CCA, atingeți "Next" pentru a continua

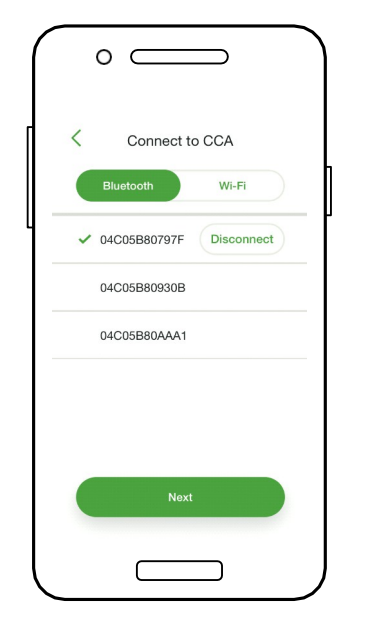

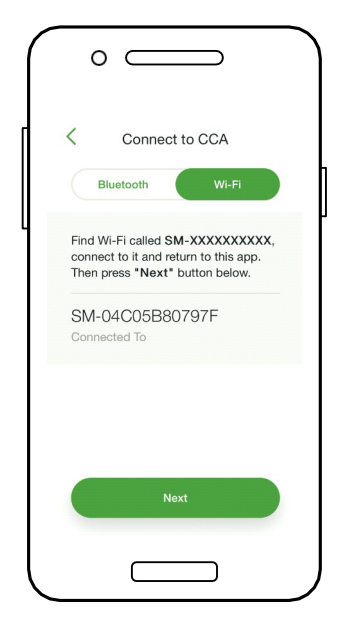

### CONFIGURAȚI SETĂRILE DE REȚEA - CONECTAȚI CCA LA INTERNET

Necesită conexiune smartphone - CCA

- Testul de rețea conexiunea la internet a CCA
- Testul efectuează o serie de verificări care pot fi utilizate pentru depanarea conexiunii de rețea
- Atingeți "Done" pentru a continua

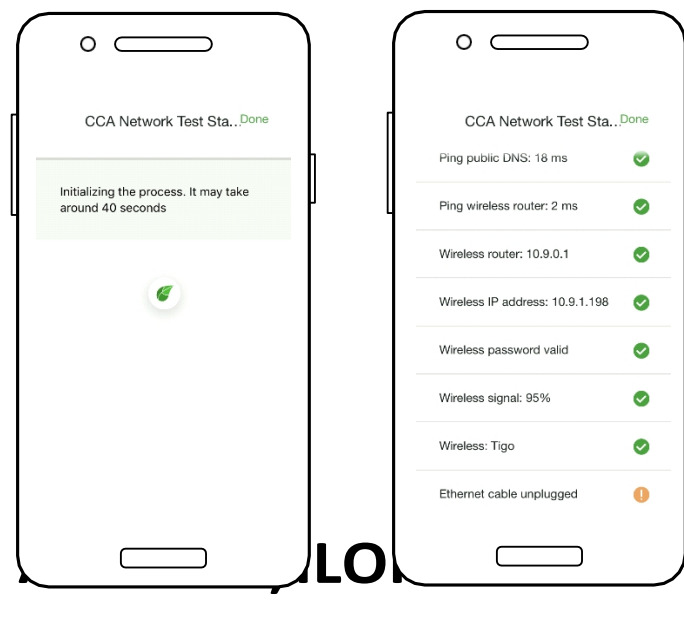

### PUNEREA ÎN FUNCȚIUNE TS4-A - RUN DISCOVERY

Necesită conexiune smartphone - CCA

- Atingeți "Următorul" în "Setări rețea CCA" pentru a merge la "Descoperire
- <u>Notă:</u> Înainte de a începe Discovery, toate echipamentele de pe amplasament și codurile de bare TS4 trebuie introduse în aplicație. Începeți procesul cel târziu cu o oră înainte de apusul soarelui.
- Atingeți "Start" pentru a rula Discovery
  - Când descoperirea este finalizată, datele de producție ale sistemului pot fi vizualizate online și în aplicație

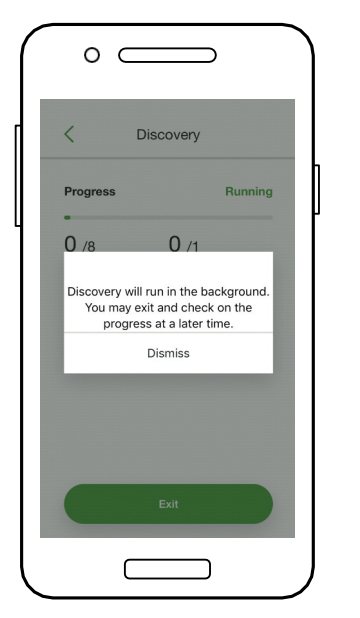

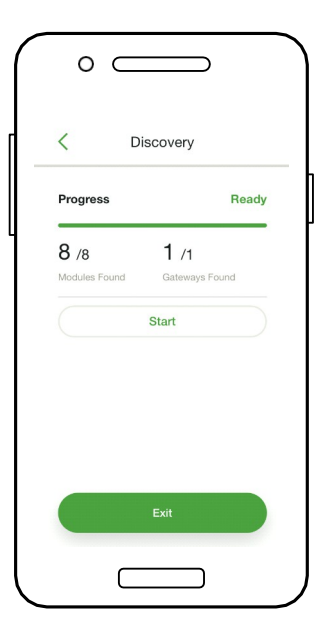

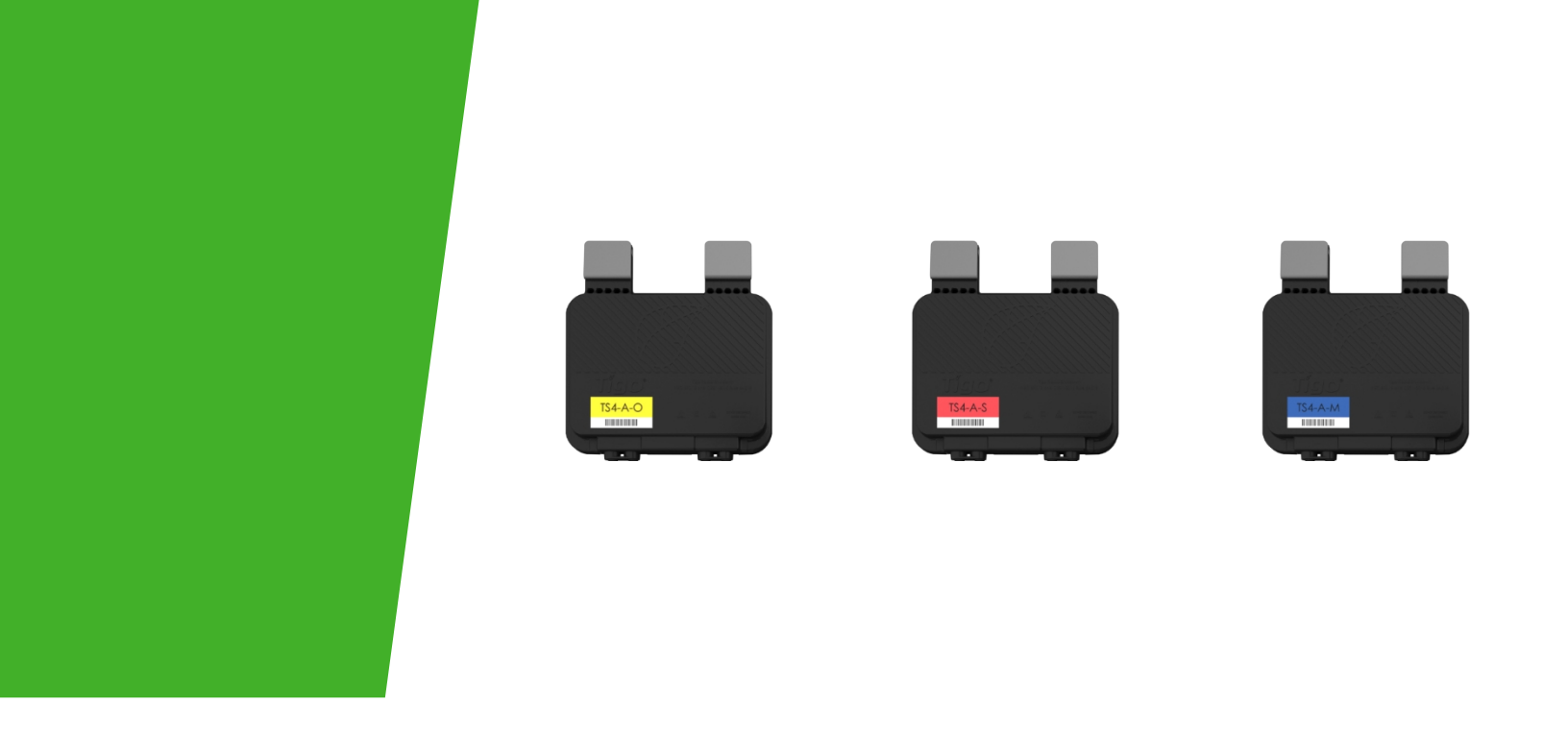

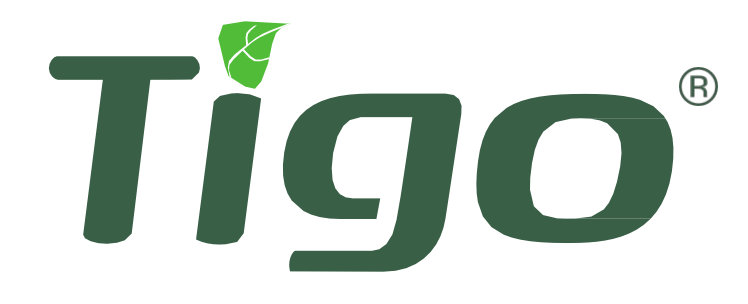

### Anexă

Specificații de produs, oprire rapidă, comunicare tradițională

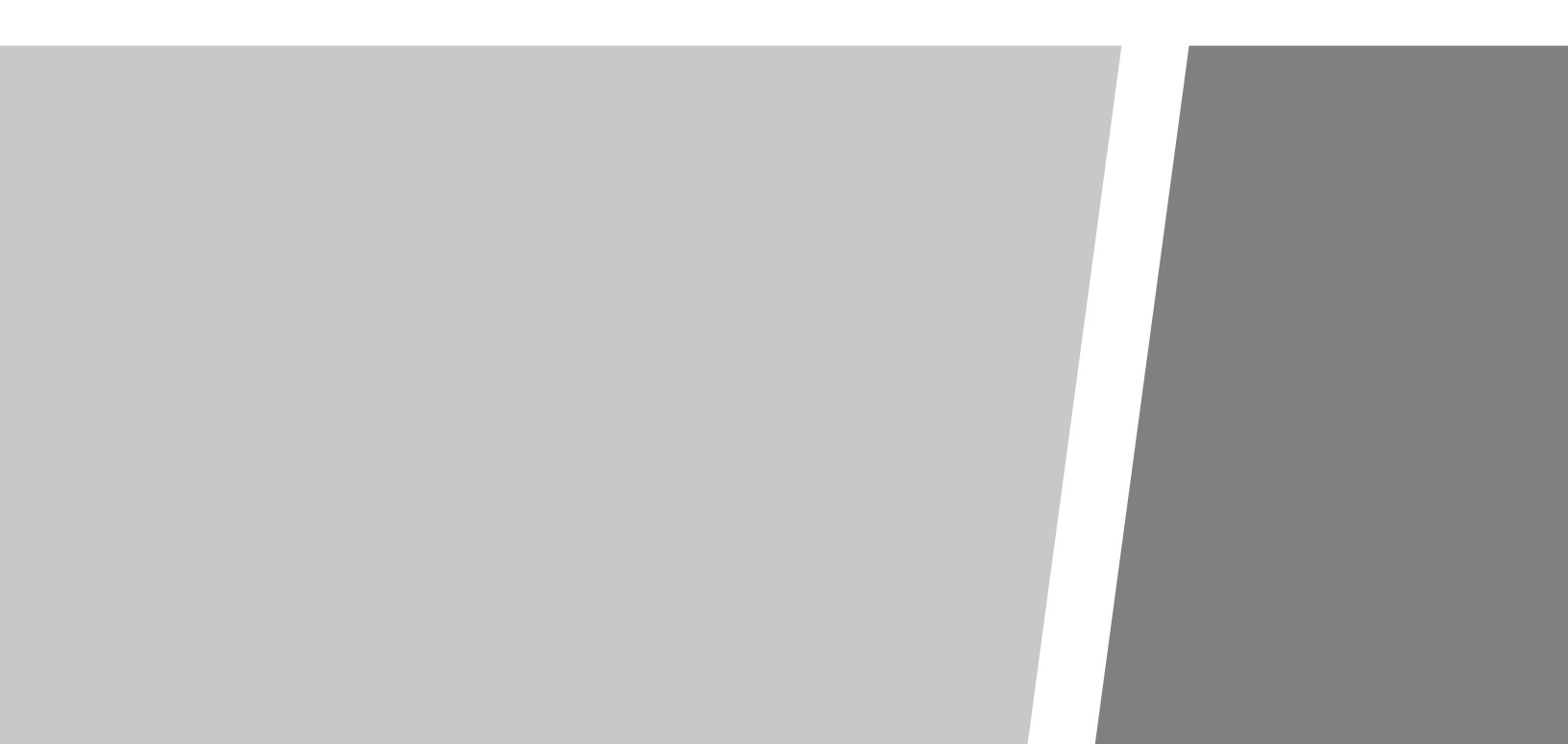

# SPECIFICAȚII TEHNICE - TS4-A-M & TS4-A-S

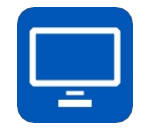

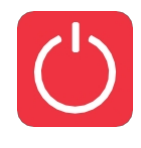

| Evaluări electrice                                   | MONITORIZARE<br>TS4-A-M              | SIGURA<br>NȚĂ TS4-<br>A-S |
|------------------------------------------------------|--------------------------------------|---------------------------|
| Intrare                                              |                                      |                           |
| Putere nominală de intrare DC                        | 700W                                 | 700W                      |
| Tensiunea de intrare                                 | 16 - 90V                             | 16 - 90V                  |
| Max continuu                                         | 15A                                  | 15A                       |
| leșire                                               |                                      |                           |
| Gama de putere de ieșire                             | 0 - 700W                             | 0 - 700W                  |
| Intervalul tensiunii de ieșire                       | 0 - <sub>cov</sub>                   | 0 - <sub>cov</sub>        |
| Tip de comunicare                                    | Fără fir                             | Fără fir                  |
| Închidere rapidă UL Listed1 (NEC 2017 & 2020 690.12) | Dispozitiv KS<br>Nevoie suplimentară | Da                        |
| Adaptarea impedanței                                 | Nu                                   | Nu                        |
| Limita tensiunii de ieșire                           | Nu                                   | Nu                        |
| Tensiunea maximă a sistemului                        | 1500V                                | 1500V                     |

| Mecanic                                        |                                            |
|------------------------------------------------|--------------------------------------------|
| Intervalul de temperatură de funcționare (IEC) | -40°C la +85°C (-40°F la +185°F), RH< 85%  |
| Intervalul de temperatură de funcționare (UL)  | -30°C la +75°C (-22°F la +167°F), RH< 85%  |
| Intervalul temperaturii de depozitare          | -40°C la +85°C (-40°F la +185°F), RH< 60%  |
| Metoda de răcire)                              | Convecție naturală                         |
| Dimensiuni                                     | 138.4mm x 139.7mm x 22.9mm                 |
| Greutate                                       | 490g                                       |
| Evaluare în aer liber                          | IP68                                       |
| Cablare                                        |                                            |
| Tip                                            | Н12222-К                                   |
| Lungimea cablului de intrare                   | 0,12 (standard), 0,62 (opțional)           |
| Lungimea cablului de ieșire                    | 1.2m                                       |
| Opțiuni nominale3                              | 1000V, 1500V                               |
| Secțiunea transversală a cablului              | 6.3± 0.3mm                                 |
| Conectori                                      | MC4 (standard), MC4 comparabil, EVO2       |
| Rezistență la UV                               | 500 ore cu lumină UV între 300-400nm @65°C |

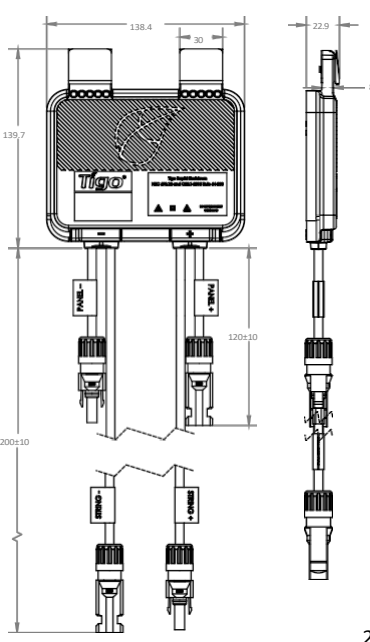

### **SPECIFICAȚII TEHNICE - TS4-A-O**

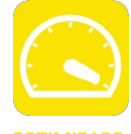

| Valori nominale electrice                                          | OPTIMIZARE         |
|--------------------------------------------------------------------|--------------------|
| Introducere                                                        | T34-A-O            |
| Putere nominală de intrare DC                                      | 700W               |
| Tensiune de intrare                                                | 16 - 80V           |
| Curent de intrare<br>continuu maxim ((MXX)                         | 15A                |
| leșire                                                             |                    |
| Gama de putere de ieșire                                           | 0 - 700W           |
| Intervalul tensiunii de ieșire                                     | 0 - <sub>voc</sub> |
| Tip de comunicare                                                  | Fără fir           |
| Închidere rapidă UL <sup>listed1</sup> (NEC<br>2017 & 2020 690.12) | Da                 |
| Adaptarea impedanței                                               | Da                 |
| Limita tensiunii de ieșire                                         | Nu                 |
| Tenciunez mavimă a sistemului                                      | 1000V / 1500V      |

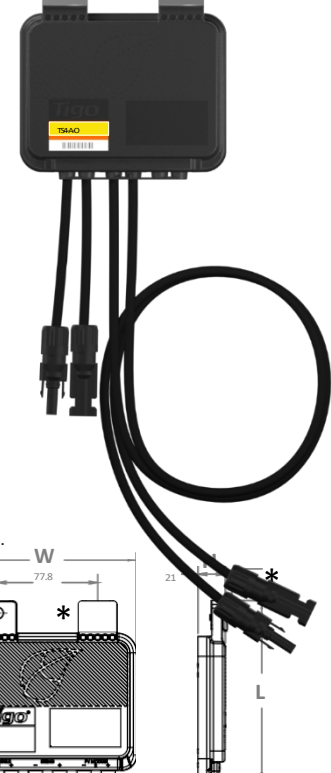

<sup>1</sup> Cloud Connect Advanced (CCA) și TAP/Gateway necesare pentru închiderea rapidă în conformitate cu TS4-A-S & TS4-A-O.

| Mecanic                                  |                                                     |
|------------------------------------------|-----------------------------------------------------|
| Intervalul de temperatură de funcționare | e -40°C la +70°C (-40°F la +158°F), RH< 85%         |
| Intervalul temperaturii de depozitare    | -40°C până la +70°C (-40°F până la +158°F), RH< 60% |
| Metoda de răcire)                        | Convecție naturală                                  |
| Dimensiuni                               | W= 138.4mm, L= 139.7mm, H= 22.9mm                   |
| Greutate                                 | 490g                                                |
| Evaluare în exterior                     | IP68                                                |
| Cablare                                  |                                                     |
| Тір                                      | Н17272-К                                            |
| Lungimea cablului de intrare             | 0,12 (standard0, 0,62 (opțional)                    |
| Lungimea cablului de ieșire              | 1.2m                                                |
| Opțiuni nominale3                        | 1000V, 1500V                                        |
| Secțiunea transversală a cablului        | 6.3± 0.3mm                                          |
| Conectori                                | MC4 (standard), MC4 comparabil, EVO2                |
| Rezistență la UV                         | 500 ore cu lumină UV între 300-400nm @65°C          |

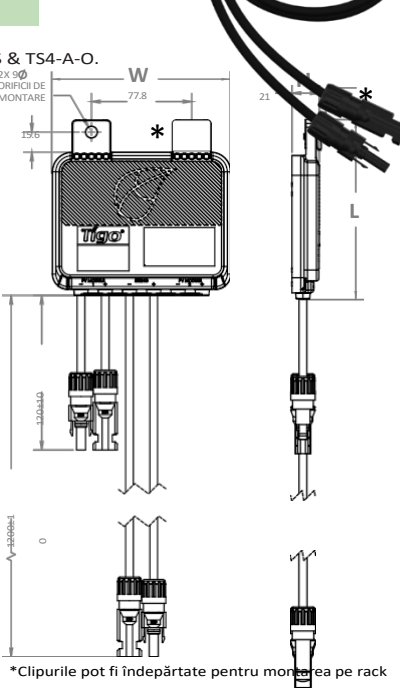

### **SPECIFICAȚII TEHNICE - CCA & TAP**

| Electrice                                |                                                                     |
|------------------------------------------|---------------------------------------------------------------------|
| CCA                                      |                                                                     |
| Tensiune de intrare                      | 10VDC ~ 25VDC                                                       |
| Consum de energie                        | 3W - 7W                                                             |
| Sursă de alimentare                      | 138.4mm x 139.7mm x 22.9mm                                          |
| Tensiunea de<br>intrare                  | 100VAC ~ 240VAC                                                     |
| Mecanic                                  |                                                                     |
| Carcasă montabilă pe șină DIN            |                                                                     |
| Dimensiuni (numai CCA)                   | 31mm x 115.51mm x 71.54mm                                           |
| Greutate (numai CCA)                     | 126g                                                                |
| Intervalul de temperatură de funcționare | -20°C la +70°C (-4°F la +158°F)                                     |
| Răcire                                   | Convecție naturală                                                  |
| Capacitate                               |                                                                     |
| Configurație Mesh                        | Fiecare CCA suportă până la 900 de unități TS4 și până la 7 TAP-uri |
| Configurație tradițională                | Fiecare CCA suportă până la 360 de unități TS4 și până la 7 TAP-uri |
| Interfate ou utilizatorul                |                                                                     |

#### Interfața cu utilizatorul

Aplicație mobilă: Tigo SMART App pentru Android și iOS

Indicator de stare LED multifuncțional

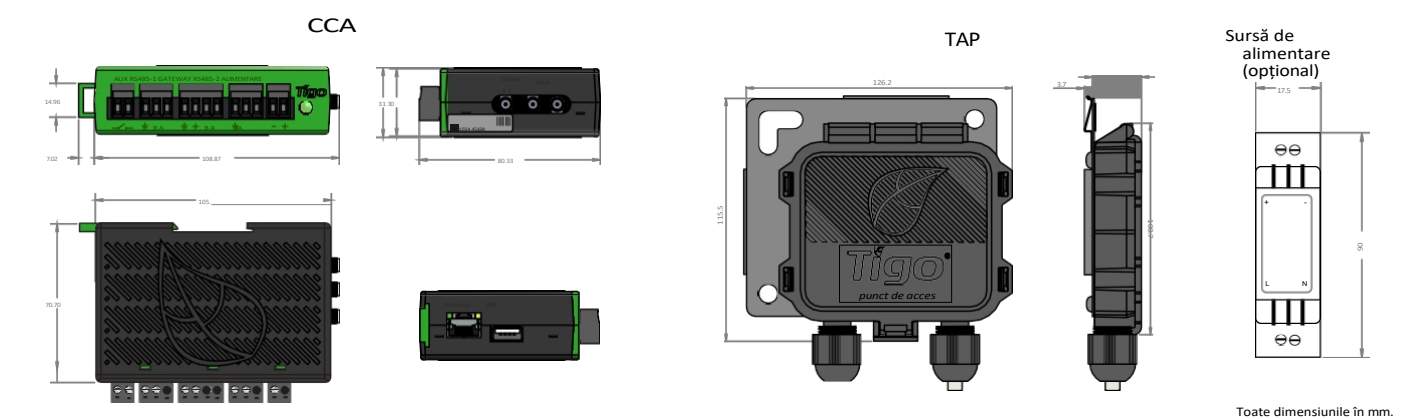

Electrice ТАР Tensiunea de intrare 24VDC Mecanic Dimensiuni 126.2mm x 130.0mm x 26.8mm (cu suport) Greutate 227g -20°C la +85°C (-4°F la 185°F) Intervalul de temperatură de funcționare Evaluare de mediu IP68, Tip 4R Răcire Convecție naturală Capacitate Configurație Mesh 300 de unități TS4 la o distanță de până la 115ft (35m) 120 unități TS4 la o distanță de până la 15 m (50 ft) Configurație Legacy

### **TESTAREA OPRIRII RAPIDE**

TS4-O, TS4-S, TS4-A-S și TS4-A-O instalate cu Cloud Connect Advanced și TAP sunt o soluție pentru a îndeplini cerințele NEC 2017 & 2020 690.12 Cerințe privind oprirea rapidă.

Unitățile TS4 cu funcție de siguranță intră automat în modul de oprire rapidă atunci când CCA este oprit și reiau producția de energie atunci când CCA este alimentat din nou.

Așteptați 30 de secunde după activarea opririi rapide înainte de a deconecta cablurile de curent continuu sau de a opri deconectorul de curent continuu.

| Testați sistemul de oprire rapidă întrerupând alimentarea cu curent alternativ a CCA.                                             |                                             |  |
|----------------------------------------------------------------------------------------------------|---------------------------------------------|--|
| Unitățile TS4 cu funcție de siguranță își vor reduc                                                                               | e ieșirea la 0V atunci când CCA este oprit. |  |
|                                                                                                    |                                             |  |
| SISTEM SOLAR PV E<br>OPRIRE RAPIDĂ                                                                                                | CHIPAT CU                                   |  |
| ROTIȚI COMUTATORUL DE<br>OPRIRE RAPIDĂ ÎN POZIȚIA<br>"OPRIT" PENTRU A OPRI<br>SISTEMUL PV ȘI A REDUCE<br>RISCUL DE ȘOC ÎN MATRICE | PANOURI SOLARE<br>ELECTRICE PV              |  |
| WHEN USED WIT                                                                                                    | TH TIGO TS4                                 |  |

Plasați etichetele de siguranță în locația corespunzătoare

Sursa de alimentare CCA TREBUIE să se afle pe același circuit alternativ ca și invertorul pentru a îndeplini cerințele de oprire rapidă.

<u>Click aici</u> pentru mai multe informații despre Rapid Shutdown

# PLASAREA ROBINETULUI - MOȘTENIRE (PRE-MESH )

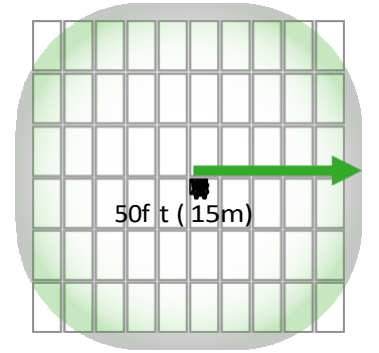

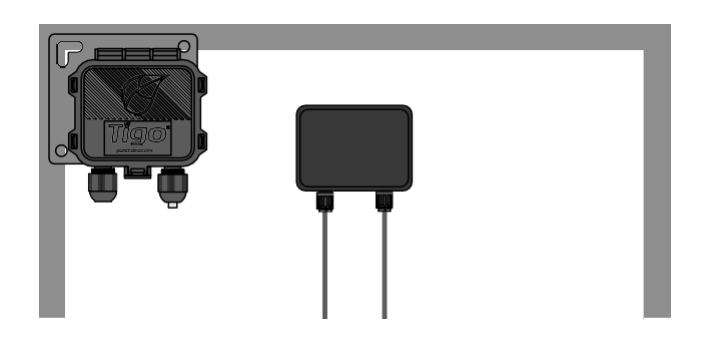

Plasați TAP aproape de centrul matricei sau al fiecărei subramuri.

TAP se atașează la rama modulului cu ajutorul suportului încorporat. Orificiile de montare sunt disponibile și în cazul modulelor fără ramă.

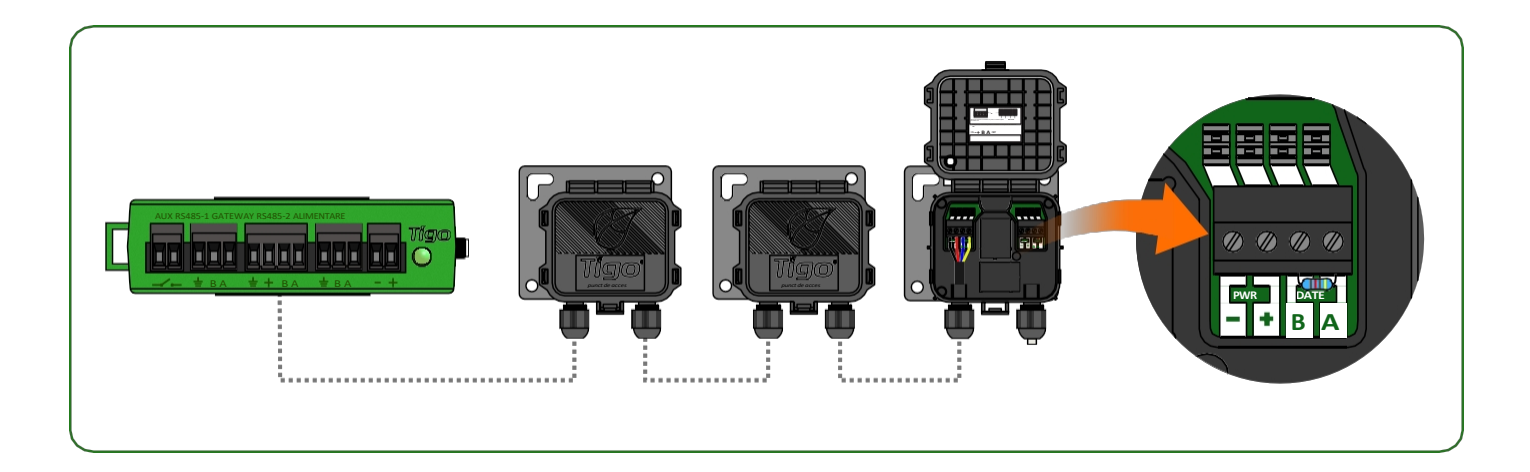

Conectați mai multe unități TAP în serie și lăsați rezistența de terminare numai în TAP final. Utilizați un cablu RS485 cu 4 conductoare (18-22 AWG) între TAP și CCA.

Configurație tradițională (la fel ca Gateway):

- 120 de unități TS4 per TAP
- 360 unități TS4 per CCA
- 7 TAP per CCA
- Rază de 15 m (50 ft) cu linie de vizibilitate între TAP și toate unitățile TS4

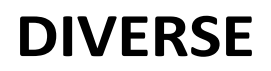

Acest echipament nu are dreptul la protecție împotriva interferențelor prejudiciabile și nu poate cauza interferențe în sisteme autorizate corespunzător.

### **INSTALARE COMPLETĂ**

Pentru mai multe detalii despre proiectarea și instalarea soluțiilor furnizate de Tigo, vă rugăm să vizitați:

> <u>Centrul de resurse al</u> <u>Academiei Tigo</u>

### Sau contactați-ne la:

training@tigoenergy.com

Pentru informații privind vânzările: sales@tigoenergy.com sau 1.408.402.0802

Pentru informații tehnice: suport.tigoenergy.com Pentru informații despre produs: www.tigoenergy.com/products

Pentru informații suplimentare și asistență în selectarea produselor, utilizați instrumentul de proiectare online al Tigo la adresa <u>www.tigoenergy.com/design</u>

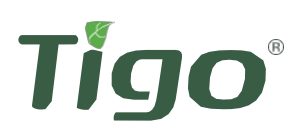